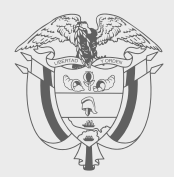

PASO A PASO

# ACTUALIZACIÓN EN LÍNEA DUJI

# 

2

## Actualiza el RUT en línea

Con este Paso a paso podrá actualizar de una manera fácil y sencilla las solicitudes de actualización del RUT en línea.

Inicie sesión ingresando a través de la página de la DIAN <u>http://www.dian.gov.co</u>, menú "Transaccional" opción "Usuario Registrado". Si aún no tiene contraseña de acceso a los servicios en línea, habilite la cuenta a través del botón "Usuario Nuevo".

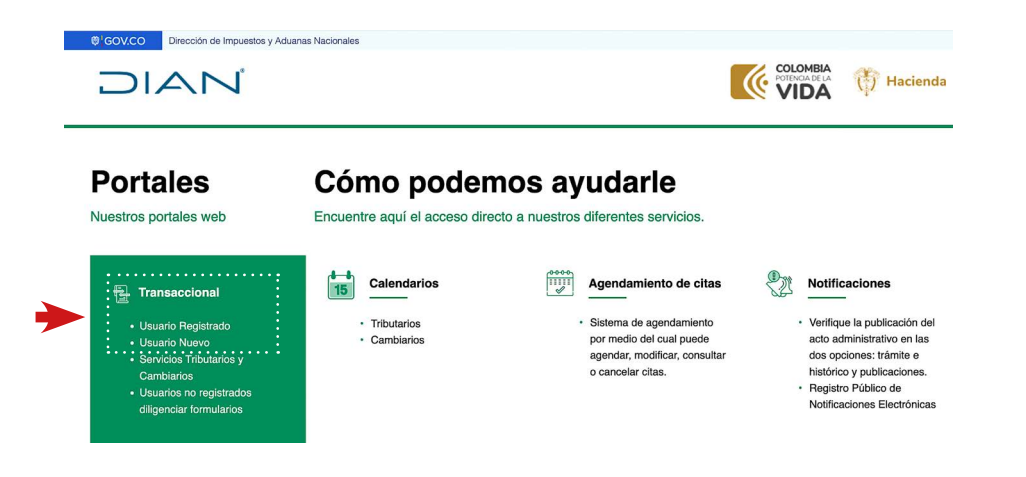

 Si ingresa como una persona natural, seleccione la opción "A nombre propio" y suministre los datos de: "Tipo de documento", "Número de documento" y "Contraseña" de acceso.

### Trámites y servicios DIAN

Elija la opción que corresponda y diligencie los datos

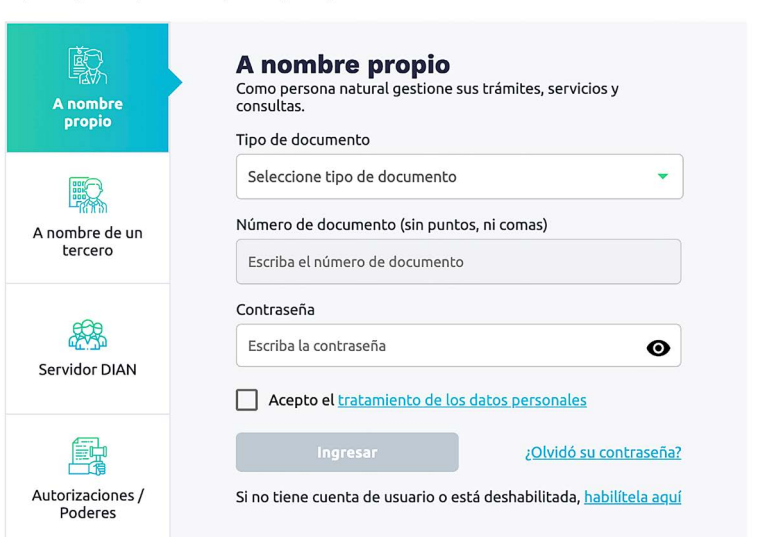

3

Si ingresa a nombre de una organización o a nombre de un tercero, seleccione la opción **"A nombre de un tercero"** y suministre el **"NIT del tercero"**, **"Tipo de documento"**, **"Número de documento"** y **"Contraseña"** de acceso.

#### Trámites y servicios DIAN

Elija la opción que corresponda y diligencie los datos

| A nombre propio             | A nombre de un tercero<br>Gestione trámites, servicios y consultas a nombre de una<br>persona natural o jurídica.<br>NIT del tercero (sin dígito de verificación)                                                                                                    |
|-----------------------------|----------------------------------------------------------------------------------------------------|
| A nombre de un<br>tercero   | Escriba solo números Ingrese sus datos: Tipo de documento                                                                                                    |
| Servidor DIAN               | Seleccione tipo de documento       Número de documento (sin puntos, ni comas)       Escriba el número de documento                                                                                                    |
| Autorizaciones /<br>Poderes | Contraseña Escriba la contraseña Carta contraseña Carta c |

**3.** En el tablero de control, ingrese a través del icono **"Actualización RUT"** y pulse el botón **"Continuar"** para iniciar la actualización. Pulse nuevamente el botón **"Continuar"**.

# Mis actividades

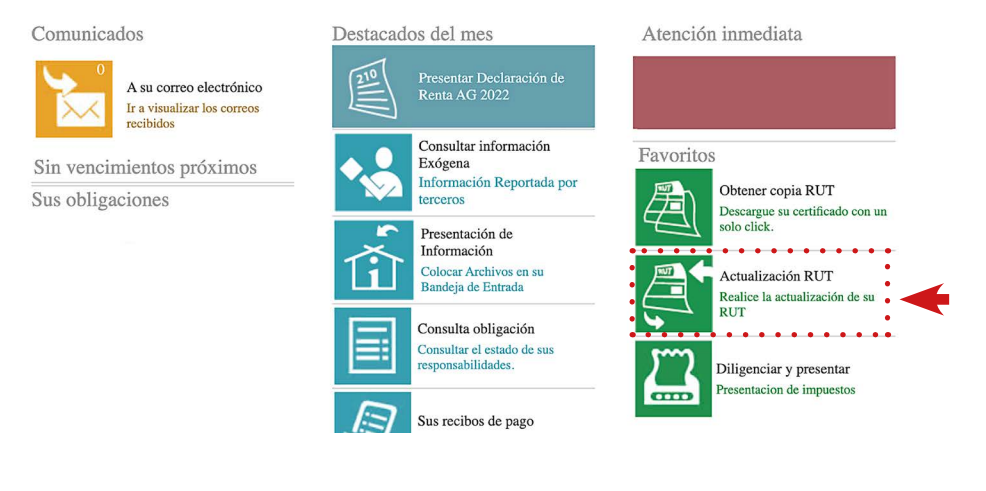

### Actualizar RUT

A continuación usted iniciará la actualización del RUT. 🛞 Continuar)

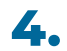

Seleccione la hoja donde se encuentra la información sujeta a modificación. Una vez seleccionada, pulse el botón **"Cargar documento"**. En el formulario desplegado, en cada una de las casillas encontrará un botón de **"Ayuda"**, exceptuando las casillas de fechas y dirección (para estas debe pulsar doble clic).

#### Actualizar RUT

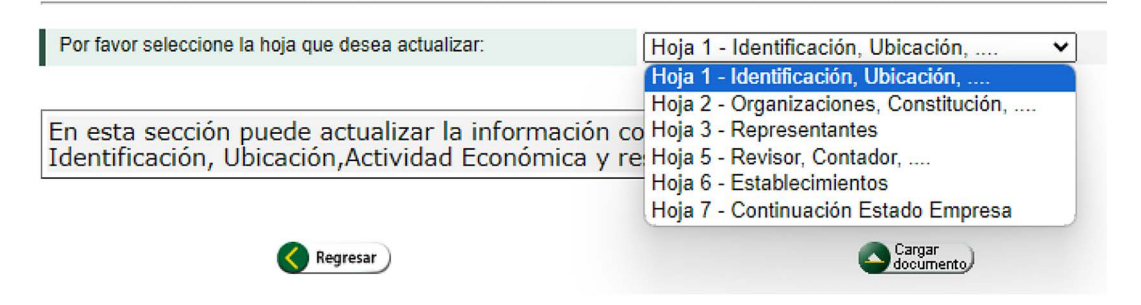

5. Una vez realizada la modificación, en la barra flotante pulse el botón **"Borrador"** para que el sistema asigne número al formulario.

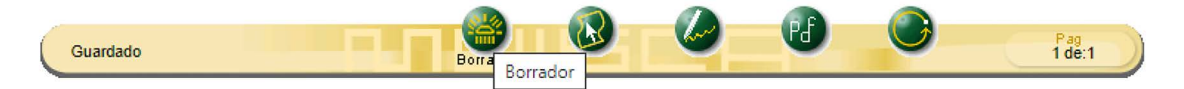

6.

Si requiere modificar información en otras hojas, ingrese por el botón **"Seleccionar hoja"**. Al finalizar la modificación de los datos, en la barra flotante guarde con el botón **"Borrador"**.

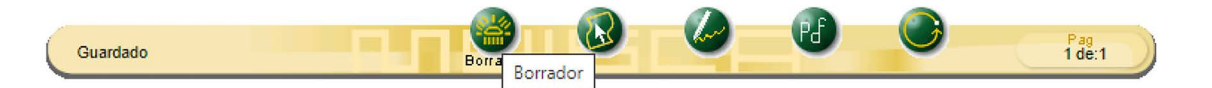

7.

5

Formalice la actualización. Se desplegará una ventana emergente donde debe ingresar la clave dinámica y la contraseña. Para solicitar la clave dinámica, dé clic en el enlace **"Solicítela aquí"** y el sistema le enviará la clave al correo electrónico registrado en el RUT o a la sección comunicados del Servicio Informático Electrónico.

| DIAN - MUISCA - Google Chrome                                |                 |                              |                       |             | -         | - 0                       | x                     |                 |            |          |                |         | Ocu      | upación    | 1        |           |         |        |                                |         |         |           |       |
|--------------------------------------------------------------|-----------------|------------------------------|-----------------------|-------------|-----------|---------------------------|-----------------------|-----------------|------------|----------|----------------|---------|----------|------------|----------|-----------|---------|--------|--------------------------------|---------|---------|-----------|-------|
|                                                              |                 |                              |                       |             |           |                           |                       |                 |            |          |                | acti    | vidade   | :5         | /        | -         |         |        |                                | 4       |         |           |       |
| pruebasfuncionales.dian.gov.co/WebRutMuisca/DefFirmarActuali |                 |                              |                       |             |           | Actualiz                  | acionRi               | cionRutXMLPou 😋 |            |          | 1 2            |         |          | 51. Código |          |           |         |        | 52. Número<br>establecimientos |         |         |           |       |
| bandeja de Comunicados.                                      |                 |                              |                       |             | naar au   |                           |                       |                 | -          | - 14     |                | 11      |          |            |          | 11        |         |        |                                |         |         |           |       |
|                                                              |                 |                              |                       |             |           |                           |                       |                 |            |          |                | _       |          |            |          |           | -       |        |                                |         |         |           |       |
|                                                              |                 | Ingrese los siguientes datos |                       |             |           |                           |                       |                 |            |          |                | Atrit   | outos    |            |          |           |         |        |                                |         |         |           |       |
|                                                              |                 | 044                          |                       |             |           |                           |                       |                 |            |          |                | 15      | 16       | 17         | 18       | 19        | 20      | 21     | 22                             | 23      | 24      | 25        | 26    |
|                                                              |                 | Courgo                       | ue segu               | Indau       |           |                           |                       |                 |            |          |                |         |          |            |          |           |         |        |                                |         |         |           |       |
|                                                              |                 | ANjk2                        | ODQ5                  |             |           |                           |                       |                 |            |          |                |         |          |            |          |           |         |        |                                |         |         |           |       |
|                                                              |                 |                              |                       |             |           |                           |                       |                 |            |          |                |         |          |            |          |           |         |        |                                |         |         |           |       |
|                                                              |                 | Solicite                     | un códi               | go de se    | gurida    | d o su r                  | eenvío                |                 |            |          |                |         |          |            |          |           |         |        |                                |         |         |           |       |
|                                                              |                 | aqui                         |                       |             |           |                           |                       |                 |            |          |                |         |          |            |          |           |         |        |                                |         |         |           |       |
|                                                              |                 | Contras                      | seña de               | la firma    | electró   | nica                      |                       |                 |            |          |                |         |          |            |          |           |         |        |                                |         |         |           |       |
|                                                              |                 |                              |                       |             |           |                           |                       | _               |            |          |                |         |          |            |          |           |         |        |                                |         |         |           |       |
|                                                              |                 |                              |                       |             |           |                           |                       | 0               |            |          |                |         |          |            |          |           |         |        |                                |         |         |           |       |
|                                                              |                 | _                            |                       |             | _         |                           |                       |                 |            |          |                | -       | _        |            |          |           | monto   | doroo  |                                |         |         |           | _     |
|                                                              |                 |                              | Firmar                |             |           | Volve                     | er                    |                 |            |          |                | _       |          |            |          | E7        | porta   | uores  |                                |         |         |           |       |
|                                                              |                 |                              |                       |             | <u> </u>  |                           |                       | J               |            |          |                | _       | -        | _          | _        | _         | _       | -      | _                              | -       | _       | -         | _     |
| TA Citizen                                                   |                 |                              |                       |             |           |                           |                       |                 |            |          |                | Form    | 18       | 56. Ti     | po //    | Ser       | vicio   |        | 1                              | 1       | 2       | 1         | 3     |
| J4. Coungo.                                                  | 11              | 12                           | 13                    | 14          | 15        | 16                        | 17                    | 18              | 19         | 20       | 1              |         |          |            |          | 57. Mo    | do      |        |                                |         |         |           |       |
|                                                              |                 | 4                            | 4                     |             |           | -                         | 4                     |                 | -          |          | 2              |         |          |            |          | 58. CP    | c       |        |                                |         |         |           |       |
|                                                              |                 |                              |                       |             |           |                           |                       |                 |            |          |                |         | A        |            | 11       |           |         |        |                                |         | _       |           |       |
| IMPORTAN                                                     | TE: Si          | n perjuici                   | o de las a            | ctualizac   | iones a   | que haya                  | lugar, la             | inscripci       | ón en el   | Registro | Único Tribut   | ario -F | RUT-, t  | endrá v    | rigencia | indefin   | ida y e | n cons | ecuenc                         | ia no s | e exigi | rá su ren | novac |
|                                                              |                 |                              |                       |             |           |                           |                       |                 | Para us    | o exclu  | sivo de la l   | DIAN    |          |            |          |           |         |        |                                |         |         |           |       |
| 59. Anex                                                     | os:             | SI                           | NO                    |             |           |                           |                       | 60. N           | lo. de Fol | lios:    |                |         |          |            |          |           |         | 61.    | Fecha:                         |         |         |           |       |
| La informa                                                   | ción s          | uministrac                   | ia a trav             | és del fo   | mulario   | oficial                   | te inscrir            | ción act        | ualizació  | n Si     | n periuicio de | las ve  | rificaci | iones a    | ue la Di | AN realis | ce.     |        |                                |         |         |           |       |
| suspensión y                                                 | cance           | lación del                   | registro ú            | nico tribut | lario (RU | T), deber                 | á ser exa             | cta y vera      | iz; en cas | io Fi    | rma autorizad  | ia:     |          |            |          |           |         | 11     |                                |         |         |           |       |
| de constatar<br>administrativo                               | inexa<br>is san | cionatorio                   | alguno de<br>s o de s | uspensión   | n, según  | sea el                    | se adelar<br>caso, Pa | rágrafo d       | el artícul | lo       |                |         |          |            |          | 11        |         |        |                                |         |         |           |       |
|                                                              | -               |                              |                       |             |           | 100 million - 100 million |                       |                 | 10.100     |          |                |         |          |            |          |           |         |        |                                |         |         |           |       |

Guardado

Pag 1 de:1 8.

6

Una vez aparezca el acuse de recibo, podrá generar el PDF del documento con la leyenda "CERTIFICADO DOCUMENTO SIN COSTO".

| DIAN                                        |                           | Formula                         | ario del Registro       | Único Trib                                                                                                    | outario                                |                             |                | 001                            |
|---------------------------------------------|---------------------------|---------------------------------|-------------------------|----------------------------------------------------------------------------------------------------|----------------------------------------|-----------------------------|----------------|--------------------------------|
| 2. Concepto 0 2 Actualización               |                           |                                 |                         |                                                                                                    |                                        |                             |                |                                |
|                                             |                           |                                 |                         |                                                                                                    |                                        |                             |                | 44400070445                    |
|                                             |                           |                                 |                         |                                                                                                    | 4. Número de form                      | ulario                      |                | 141322/6115                    |
|                                             |                           |                                 |                         | 5302 D                                                                                                    |                                        |                             |                |                                |
|                                             |                           |                                 | 28.38                   | 1.1                                                                                                    |                                        |                             |                |                                |
|                                             |                           |                                 | 2000                    |                                                                                                    |                                        |                             |                |                                |
|                                             |                           |                                 |                         | 1.5                                                                                                    |                                        |                             |                |                                |
|                                             |                           |                                 | 100                     | 和考虑                                                                                                    |                                        |                             |                | 27611 5                        |
|                                             |                           |                                 |                         | 12-24                                                                                                    |                                        | (110)11012121010001000      | ,              |                                |
|                                             |                           |                                 |                         |                                                                                                    |                                        |                             |                |                                |
| 5. Número de Identificación Tributaria (NIT | n                         | 6. DV 12.                       | Dirección seccional     |                                                                                                    |                                        |                             | 14. Buzó       | n electrónico                  |
| 592                                         | 1443                      | 1 Imps                          | vestos de Bogota        |                                                                                                    |                                        | 3                           | 2              |                                |
|                                             |                           |                                 |                         | IDENTIFI                                                                                                    | CACIÓN                                 |                             | 55             |                                |
| 24. Tipo de contribuyente                   |                           | 25. Tipo de                     | documento               | 2                                                                                                    | 26. Número de Identificación           | 1200                        | 27. Fe         | echa expedición                |
| Persona natural o sucesión iliquida         | 2                         | Cédula d                        | e Cludadania            | 1 3                                                                                                    | 5921443                                | 5                           |                |                                |
| Lunar de expedición 28 Para                 |                           |                                 | 29 Decartamento         |                                                                                                    |                                        | 30 Childrand unicipit       |                | <u> </u>                       |
| COLOMBIA                                    | 1                         | 1 8 9                           | Cesar                   |                                                                                                    | 2 0                                    | Pelava                      |                | 5 5 0                          |
| 00201011                                    |                           |                                 | occa.                   |                                                                                                    |                                        |                             |                |                                |
| 31. Primer apellido                         | 32. Segun                 | do apellido                     |                         | 33. Primer                                                                                                    | nombre (( ))                           | 34 Otros nombres            |                |                                |
| NAVARRO                                     | BLANC                     | HET                             |                         | CINTIA                                                                                                    | 0                                      | DALILA                      |                |                                |
| 35. Razón social                            |                           |                                 |                         |                                                                                                    | $\langle ( ) \rangle$                  | n                           |                |                                |
|                                             |                           |                                 |                         |                                                                                                    | ~~~~~~~~~~~~~~~~~~~~~~~~~~~~~~~~~~~~~~ | 9                           |                |                                |
| 36. Nombre comercial                        |                           |                                 |                         | 1                                                                                                    | 37. 81015                              |                             |                |                                |
|                                             |                           |                                 |                         | $\cap$                                                                                                    | W C                                    |                             |                |                                |
|                                             |                           |                                 |                         | INC                                                                                                    | 2777                                   |                             |                |                                |
|                                             |                           |                                 |                         | 2.44                                                                                                    | 47822×                                 |                             |                |                                |
| 38. Pais                                    | 0 0                       | 39. D                           | epartamento             | 2/1-                                                                                                    | (C)                                    | 40. Glubad Municipio        |                |                                |
| ARGENTINA                                   | 0 3                       | ,                               | 15                      | AV                                                                                                    | FI                                     | 1                           |                |                                |
| 41. Dirección principal                     |                           |                                 | 2                       | SA                                                                                                    | 2                                      |                             |                |                                |
| AC 11 # 11 - 11                             |                           |                                 | 14                      | 5-11                                                                                                    | ))                                     |                             |                |                                |
| 42. Correo electrónico Opuertogi            | @dian.gov.c               | 0                               | 3/1                     | 722                                                                                                    | 9                                      |                             |                |                                |
| 43. Código postal                           |                           | 44. T                           | elétono 1               | NO B                                                                                                    | 013078064                              | 5 45. Telefono 2            | 6 0            | 1234568888                     |
|                                             |                           |                                 | AVC-                    | CLASIFI                                                                                                    | CACIÓN                                 |                             |                |                                |
|                                             |                           | Activica                        | al scondigiles          | $\Rightarrow$                                                                                                    |                                        | 00                          | upaolón        |                                |
|                                             |                           |                                 | 34-9-9-75               | ÷<br><del> </del> <del> </del> <del> </del> <del> </del> <del> </del> <del> </del> <del> </del> <del> </del> <del> </del> <del> </del> | Oferse authorization                   |                             |                |                                |
| 45 Codico _ 47 Eecha Inicio activ           | 1 48 /                    | Canal                           | 48 Perhainkin article   | 2                                                                                                    | 1                                      | 2 51                        | Código         | 52. Número<br>establecimientos |
| 0 0 2 0 1 2 0 2 4 0 5                       | 2 21 18 0                 | 104                             | 0 2 0 0                 | 21                                                                                                    | 17 1 1 1                               |                             | 1              | 1 1                            |
| 0 0 2 0 2 0 2 4 0 5                         | 2 3 0 8                   | IV                              | 50 5 4 10 3 1           | 2.3                                                                                                    | 7 1 1 1                                |                             |                |                                |
|                                             |                           |                                 | Responsal               | billdades, C                                                                                                    | Calidades y Atributos                  |                             |                |                                |
| 1 2 3 4                                     | 5 8                       | 7 8                             | 9 10 11                 | 12 1                                                                                                    | 13 14 15 16                            | 17 18 19 20                 | 21 22          | 23 24 25 28                    |
| 53. Codigo 5 2 2 4 9                        |                           | 5                               |                         |                                                                                                    |                                        |                             |                |                                |
| 05- Impto. renta y compl. régimen           | ordinar                   | 10                              | 1                       |                                                                                                    |                                        |                             | _              |                                |
| 22- Obligado a cumplir deberes for          | males a                   | 1                               | ))                      |                                                                                                    |                                        |                             |                |                                |
| 49 - No responsable de IVA                  | 1                         | 1                               |                         |                                                                                                    |                                        |                             |                |                                |
|                                             | (1                        | )                               |                         |                                                                                                    |                                        |                             |                |                                |
|                                             | A                         | 9                               |                         |                                                                                                    |                                        |                             |                |                                |
|                                             | $\langle \langle \rangle$ | )                               |                         |                                                                                                    |                                        |                             |                |                                |
|                                             | V                         |                                 |                         |                                                                                                    |                                        |                             |                |                                |
|                                             | *                         |                                 |                         |                                                                                                    |                                        |                             |                |                                |
|                                             | Usuarlos adu              | aneros                          |                         |                                                                                                    |                                        | Exporta                     | dores          |                                |
| 1 2 3                                       | 4 5                       | 8                               | 7 8                     | 9 10                                                                                                    |                                        |                             |                |                                |
|                                             | 1                         | 1 1                             | 1 1                     |                                                                                                    | 55. Forma S                            | 6. Tipo Servicio            | 1              | 2 3                            |
| 54. Codigo                                  |                           |                                 |                         |                                                                                                    |                                        | 57 Mode                     | îî             |                                |
| 11 12 13                                    | 14 15                     | 18                              | 17 18 1                 | 8 20                                                                                                    |                                        |                             |                | <u> </u>                       |
|                                             |                           |                                 |                         |                                                                                                    |                                        | 58. CPC                     |                |                                |
|                                             |                           |                                 |                         |                                                                                                    |                                        |                             |                |                                |
| IMPORTANTE: \$in perjulolo de las ac        | tualizaciones a           | que haya lu                     | igar, la incoripción en | el Registro                                                                                                    | Unico Tributario -RUT-, ten            | drā vigencia indefinida y e | n concequencia | a no se exigirà su renovación  |
|                                             | -                         |                                 | Para                    | uso exclu                                                                                                    | sivo de la DIAN                        | 1                           |                |                                |
| 59. Anexos SI NO                            | X                         |                                 | 60. No. de              | Follos:                                                                                                    | 0                                      | 61. Fecha 11-               | 05-2024 02:44  | :48PM                          |
| La información suministrada a través del    | formulario oficia         | al de inscripc                  | ión, actualización, sus | pensión S                                                                                                    | in perjuicio de las verticacion        | es que la DIAN realice.     |                |                                |
| y cancelación del Registro Único Tributar   | nio (RUT), deber          | a ser exacta                    | y veraz; en caso de o   | onstatar F                                                                                                    | Irma autorizada:                       |                             |                |                                |
| sancionatorios e de suspensión, según       | el caso, Parágra          | antaran ios p<br>afo del articu | ilo 1.6.1.2.6 del Decre | to 1625                                                                                                    |                                        |                             |                |                                |
| del 2016. De igual manera al formalizar     | el trámite el usu         | uario fue inte                  | ormado y acepta la pol  | litica de                                                                                                    | NAVADDO                                |                             |                |                                |
| Firma del solicitante:                      |                           |                                 |                         | 9                                                                                                    | 54. Nombre NAVARRO I                   | SEARCHET CINTIA DAL         |                |                                |
|                                             |                           |                                 |                         | 98                                                                                                    | 85. Cargo CONTRIBU                     | YENTE                       |                |                                |
|                                             |                           |                                 |                         |                                                                                                    |                                        |                             |                |                                |

Fecha generación documento PDF: 11-06-2024 02:45:03PM

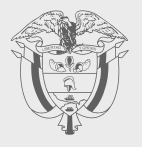

# **PASO A PASO**

# ACTUALIZACIÓN EN LÍNEA RUT

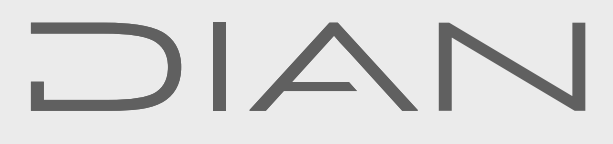

Consulte esta información en: **www.dian.gov.co** 

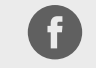

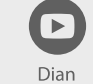

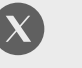

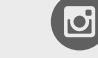

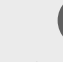

Facebook/diancol

@Di

@DianColombia @diancolombia

diancolombia

in